## Webex 網路會議室程式安裝說明

1. 進入聯合資訊官網,點選線上服務

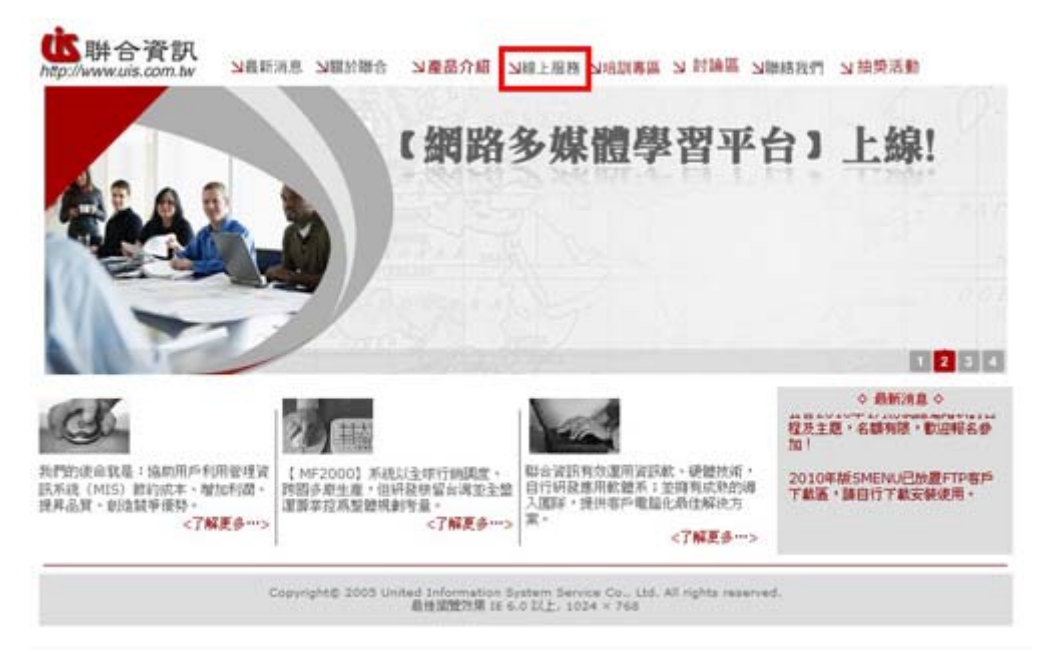

2. 輸入貴公司專用的帳號及密碼

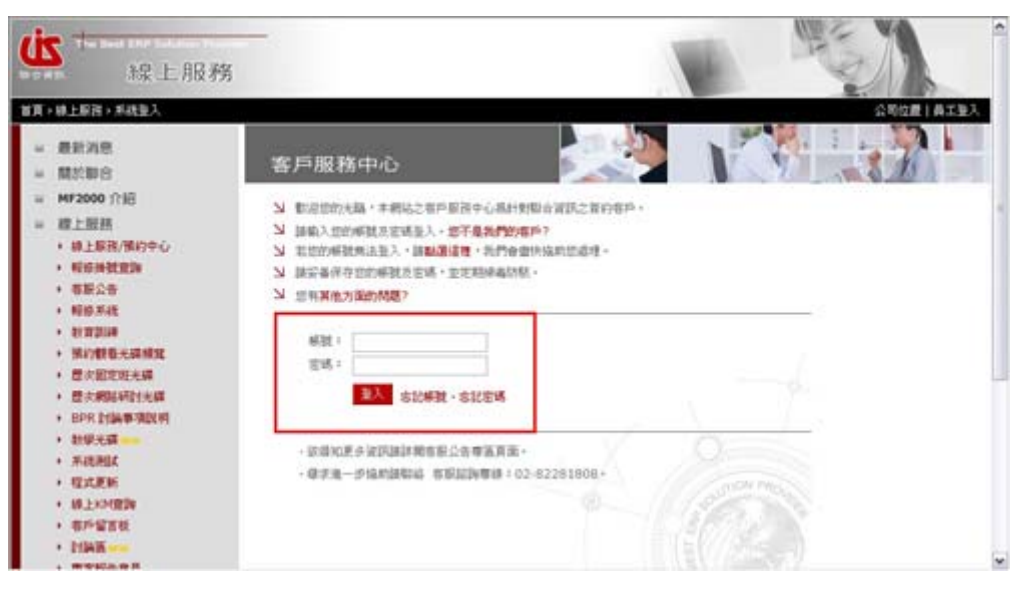

3. 點選網路會議1或網路會議2

| <b>读</b><br>線上服務                                                                                                    |                                                                                                    | 公司位置 /3 61月 2009 17:13-30 40800 [ 聖入 23 65                                                                                                  | 1 2009 17:13:30 +0800 |  |  |  |  |
|----------------------------------------------------------------------------------------------------|----------------------------------------------------------------------------------------------------|----------------------------------------------------------------------------------------------------|-----------------------|--|--|--|--|
| <ul> <li>最新消息</li> <li>開於動合</li> <li>MF2000介記</li> <li>MF2000介記</li> <li>根上服務(預約中心)</li> <li>税給除稅金額</li> <li>有股公司</li> <li>有股公司</li> <li>有股國 建設</li> <li>有股國 建設</li> <li>有股國 建設</li> <li>有股國 建設</li> <li>有股國 建設</li> <li>有股國 建設</li> </ul> | 容服公告<br>当 敏速使用與音波技術上展高系現、本系或服用對意為服音波見之音的客戶。<br>当 随時時後常都下時成公告,並加強公告書看詳違的符。<br>当 所可以先行各種上於特種類的問題是要解。<br>当 所属。為相合種上於特種類的問題是的語者。<br>当 效果的你認識麼能品類性的的情報。 諸風,聚發系統。<br>当 效果的你認識麼能品類性的的情報。 諸風,聚發系統。<br>当 效果的你認識麼能品類性的的情報。 諸風,聚發系統。 |                                                                                                    |                       |  |  |  |  |
|                                                                                                    | 發佈日期<br>2009/12/01<br>2009/11/25                                                                                                    | 主旨<br>開課訊息-2009年第五條次基礎的自12月23日起開始,歡迎報<br>名會加1<br>公告12月份經路递陽研討日程及主題。名額有限,歡迎報名會<br>加1                                                         | 公告人<br>林志鴻<br>林志淵     |  |  |  |  |
|                                                                                                    |                                                                                                    | 加入品音:面积知道:現品考理(1066.何度7世<br>Compright© 2005 United Tolementon Epitem Service Cer., UDI, All rights reserved<br>最佳資源的項 16 5.0 以上、1024 > 7.68 |                       |  |  |  |  |

## 4. 點選左邊安裝內的 Meeting Center

| vulletioners AApextoos trained                                  | 0.9062/mpwebecafiledam      | R.do?nitrad=taina=tc∧=0.85 | 0579758663; | 3454                                                                                               |                                                  |                        | ~         |
|-----------------------------------------------------------------|-----------------------------|----------------------------|-------------|----------------------------------------------------------------------------------------------------|--------------------------------------------------|------------------------|-----------|
| S 聯合資訊<br>p://www.uis.com.tw                                    | NEFRE NE                    | 于融合 💊 ₩72000 介紹:           | N線上服用       | NIRP WIR NIERAR                                                                                    | E <mark>MINISTER N</mark> HELE                   | 日本 Siwr2000            | CRP       |
| leating Canter                                                  | ER 😜 Hy 1                   | NebEx                      |             |                                                                                                    |                                                  |                        |           |
| 联使用者参照                                                          | 測費會議                        | L.                         |             |                                                                                                    |                                                  |                        |           |
| 建载运言<br>出席会議                                                    | 於於主持人、主張市課程編建字授尋查議:<br>[授穆] |                            |             |                                                                                                    |                                                  | 52                     |           |
| attes                                                           | 今日                          | NH (                       | 6 Bill      | 毎月                                                                                                 |                                                  |                        | 繁荣中文:白北时間 |
| 不会開會議<br>註酬                                                     | 4 3                         | 009年9月14日                  |             |                                                                                                    |                                                  |                        |           |
| ▼ 主持會議                                                          | □ 縣市總法的會議 □ 只顯示需要起冊的會議      |                            |             |                                                                                                    |                                                  |                        |           |
| <b>乳的会議</b>                                                     |                             | 1.                         |             | 主教人                                                                                                | 自動時間                                             |                        |           |
|                                                                 | 下午 2:00                     | 9/14-如何執行開催-1              |             | 聯合資訊·                                                                                              | 2小時                                              | * 524                  |           |
| 會打設定<br>我的設定着<br>支援<br>MyResources<br>使用者動向<br>下載<br>調集<br>電話我們 |                             | Copyright (<br>Prices      | s 2009 Gen  | atomistics as<br>Green Walds<br>Tachonings<br>ad Deformation Systems<br>d Services   Kasawai Johan | ervos Co., Ltd. Až roji<br>tačiou skoul Viekšu s | ta reserved.<br>Rošina |           |
|                                                                 |                             |                            |             |                                                                                                    |                                                  |                        |           |

5. 選擇安裝

| C United Information Syste                    | m zervice Co., LM, WebEx Ealerprise Zim - Wildows lawmen Explorer                                                                                                    | Carl Carl |
|-----------------------------------------------|----------------------------------------------------------------------------------------------------|-----------|
| Mpc/fuma weber.com.cu/mw                      | 0.069/acyvebrothdini2.do?alex2=taana=tx.dand=0.85057975666.03454                                                                                                    | ¥         |
| 的<br>htp://www.uis.com.tw                     | 외畫新派息 뇌朝于碑合 뇌 WF2000 介紹 뇌線上服務 뇌 CRP 智樂 뇌 紹興著英 뇌學純批門 뇌 線上展示 뇌 WF2000 CRP                                                                                                    |           |
| Heating Canter                                | RE @ Hy WebEx                                                                                                    | 19 H      |
| 靳使用者参照<br>强歌运言                                |                                                                                                    | des Φ     |
| ▼ 出席會議                                        | 安裝 WebEx Meeting Center                                                                                                    |           |
| 調理会議<br>不公開合議<br>証辦<br>▼ 主持会議<br>安装会議<br>我的会議 | 翻約當您主持/加入會議時會目對安裝 WebEx Meeting Center。但仍建議您在<br>會議開始前先在 Windows 派 Mac 上安裝 WebEx Meeting Center 以動音時<br>間。<br>如果那在會議中使用音曰。視記派 Flash 等室標體檔案。則可以免 <u>制版定的第</u><br>評麼奠於型式。                                                                                                    |           |
| - 安装                                          | 惹要現在安裝。請按一下安裝。如果希望補後安裝,請按一下收納。                                                                                                    |           |
| Meeting Center<br>高好談定<br>我的談定權               | 安荫 页洲                                                                                                    |           |
| ★ 支援<br>MyResources<br>使用考数陶                  |                                                                                                    |           |
| F4L                                           | Creat Weid's                                                                                                    |           |
| 20150                                         | and the second second se |           |
| 看然我們                                          | Copyright & 2009 United Information System Services Co., Ltd. All rights reserved.<br><u>Distants</u> 7 <u>Terms of Service</u>   <u>Testasts information about WebEs services</u>                                                                                                    |           |
|                                               | 🖌 🖨 ASTASI                                                                                                    | * 1005 ·  |

6. 按下確定後,即可使用網路會議室囉~

| 🏀 安裝完畢 - ₩indows Internet Explorer                                                                                                    | _ = 🛛      |
|----------------------------------------------------------------------------------------------------|------------|
| 📦 https://uiscn.webex.com.cn/mc08051/webcomponents/jsp/8docshow/setupover.jsp?siteurl=uiscn-tc                                                                                  | ✓ 🔒        |
| 安裝完畢                                                                                                    |            |
|                                                                                                    |            |
|                                                                                                    |            |
| 你已在這台實際上成功安裝了 Meeting Center。                                                                                                    |            |
|                                                                                                    |            |
|                                                                                                    |            |
|                                                                                                    | 確定         |
|                                                                                                    |            |
|                                                                                                    |            |
|                                                                                                    |            |
|                                                                                                    |            |
|                                                                                                    |            |
| POWERED BY<br>Cisco WebEx                                                                                                    |            |
| Technology                                                                                                    |            |
|                                                                                                    |            |
| Copyright © 2009 United Information System Service Co., Ltd. All rights reserved.<br><u>Privacy</u>   <u>Terms of Service</u>   <u>Request information about WebEx services</u> |            |
|                                                                                                    |            |
|                                                                                                    |            |
|                                                                                                    |            |
|                                                                                                    |            |
|                                                                                                    |            |
|                                                                                                    |            |
|                                                                                                    |            |
|                                                                                                    |            |
|                                                                                                    |            |
|                                                                                                    |            |
|                                                                                                    |            |
|                                                                                                    |            |
| 📦 🌍 網際網路                                                                                                    | 💐 100% 🝷 🛒 |